#### AutoCAD LT 2021 En

Breve manual de instalação do Autocad LT 2021 En

### https://www.autodesk.pt/free-trials

### Desbloqueie

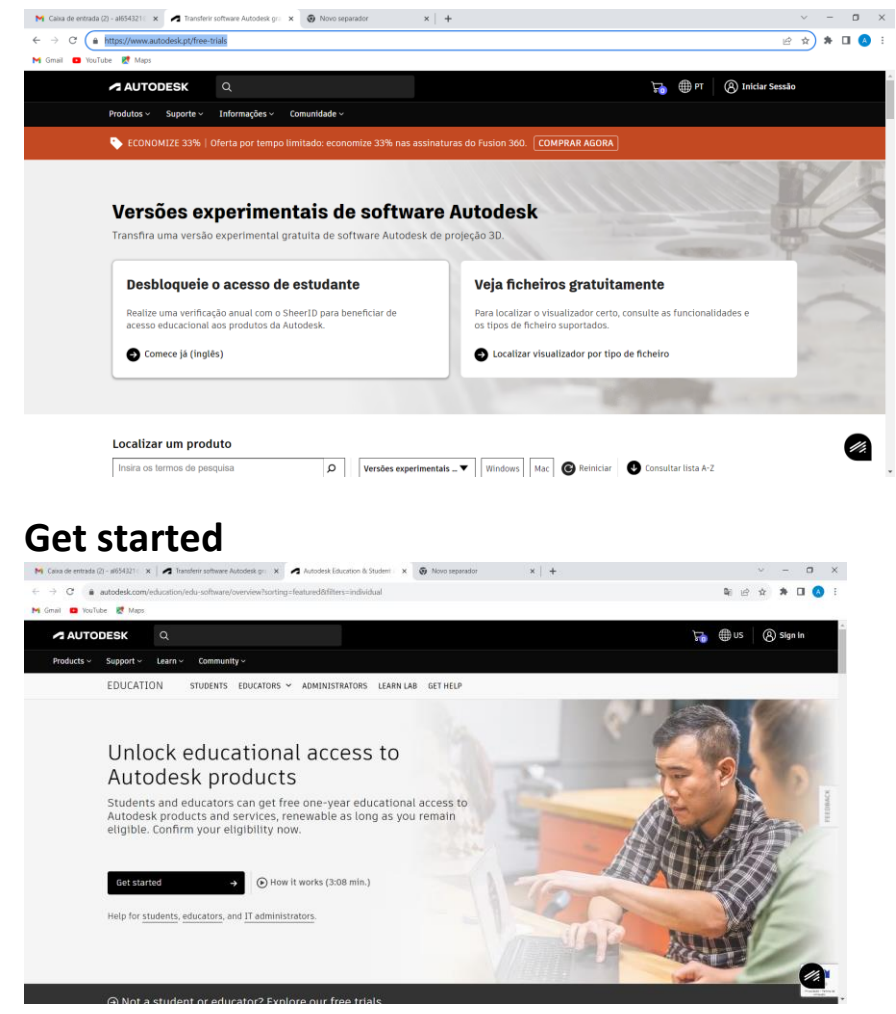

#### NEXT

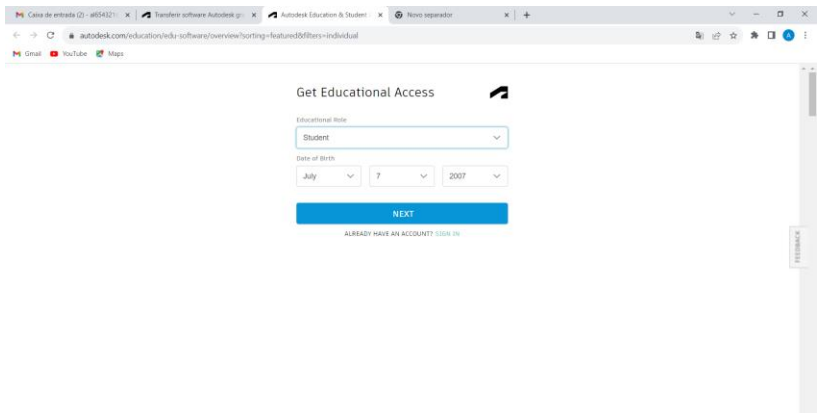

#### **Preencher e Create Account**

| A G A support the second second secon | all and the second second second second second second second second second second second second second second s                                                                                                    |                                                                                                    |                                 | screeum0.01=7621authonize.   |             | 100 | -07      | 10 1 |
|----------------------------------------------------------------------------------------------------|----------------------------------------------------------------------------------------------------|----------------------------------------------------------------------------------------------------|---------------------------------|------------------------------|-------------|-----|----------|------|
| G      accounts.autodesk.com/register/viewinode=itrame                                                                                                    | edang=entrealm=www.autodesk.comtectx=dotcomt                                                                                                    | kAutrikey=a45e66d+156                                                                                                    | 19-4504-9ad7-7530690307930      |                              |             |     | ~        |      |
| nali 🖸 toutube 💽 Maps                                                                                                    |                                                                                                    |                                                                                                    |                                 |                              |             |     |          |      |
|                                                                                                    |                                                                                                    |                                                                                                    |                                 |                              |             |     |          |      |
|                                                                                                    | Create account                                                                                                    |                                                                                                    |                                 |                              |             |     |          |      |
|                                                                                                    | create account                                                                                                    |                                                                                                    | 4                               |                              |             |     |          |      |
|                                                                                                    | Alnome                                                                                                    | Napelido                                                                                                    |                                 |                              |             |     |          |      |
|                                                                                                    | Email                                                                                                    |                                                                                                    |                                 |                              |             |     |          |      |
|                                                                                                    | al654321@agr-tc.pt                                                                                                    | ~                                                                                                    |                                 |                              |             |     |          |      |
|                                                                                                    | Confirm email                                                                                                    |                                                                                                    |                                 |                              |             |     |          |      |
|                                                                                                    | al654321@agr-tc.pt                                                                                                    | ~                                                                                                    |                                 |                              |             |     |          |      |
|                                                                                                    | Password                                                                                                    |                                                                                                    |                                 |                              |             |     |          |      |
|                                                                                                    |                                                                                                    |                                                                                                    |                                 |                              |             |     |          |      |
|                                                                                                    | I agree to the Autodesk Terms                                                                                                    | of Use and acknowledge                                                                                                    |                                 |                              |             |     |          |      |
|                                                                                                    | the Privacy Statement.                                                                                                    |                                                                                                    |                                 |                              |             |     |          |      |
|                                                                                                    | CREATE ACC                                                                                                    | COUNT                                                                                                    | 1                               |                              |             |     |          |      |
|                                                                                                    | CREATE ALL                                                                                                    |                                                                                                    |                                 |                              |             |     |          |      |
|                                                                                                    | ALREADY HAVE AN ACC                                                                                                    | OUNT7 SEGN IN                                                                                                    |                                 |                              |             |     |          |      |
|                                                                                                    |                                                                                                    |                                                                                                    |                                 |                              |             |     |          |      |
|                                                                                                    |                                                                                                    |                                                                                                    |                                 |                              |             |     |          |      |
|                                                                                                    | Your account for every                                                                                                    | thing Autodesk                                                                                                    |                                 |                              |             |     |          |      |
|                                                                                                    |                                                                                                    |                                                                                                    |                                 |                              |             |     |          |      |
|                                                                                                    |                                                                                                    |                                                                                                    |                                 |                              |             |     |          |      |
|                                                                                                    |                                                                                                    |                                                                                                    |                                 |                              |             |     |          |      |
| na da entrada (1) - 48541211 🛛 🖌 🗖 Transforma Unitarian Aduttata (1) - 14                                                                                                    | Anatolisk - Email Nati Wolfert X +                                                                                                    |                                                                                                    |                                 |                              | ~           | -   | ٥        | ×    |
| a de entral (1) : 465021 (X) 🗶 Tenter utbase Adobtek (2) : X<br>C 🔹 eccents autodeskom (Der Frasilierterleifed applica                                                                                                    | Autoinet character weiter x +<br>toreName idetanduriemende informétinge endernahr                                                                                                    | www.autodesk.com8xtx                                                                                                    | =dotcom8/AuthKey=a45e68cf       | 1589-4504 아 확는 년             | с - с       | - * | 0        | ×    |
| a forebasi (3): 19512(3) X 🖉 Transfer similare Adutosis (5): X<br>C 🔹 accounts autodrakcom (Sterr/TransForeFore) espica<br>e 🔹 transfer 📽 Mes                                                                                                    | Anatoliat (mai hos wolks) x +                                                                                                    | -www.auliodesik.com&icta                                                                                                    | =dotcom8AuthKey=a45e68cf        | 1589-4504 아 확 내              | v<br>غ      | -   |          | ×    |
| sa fir erhala (3: +8634)? ×   ▲ Trucher arthuse Adatata g: ×<br>C = a accounts.autodek.com/ben/final/bet/erified/optics<br># © risolitat: ♥ Mes                                                                                                    | Autohot (snaft hot Wolfer) x +                                                                                                    | =www.autodesk.comBicta                                                                                                    | =dotcom@AuthKey=a15666cf        | 539-4504- 여 확 년              | े<br>क्र    | - * |          | ×    |
| a di eritala (li: 4844)" X 🛛 🗷 Trenter amare Adatata g – X<br>C 🔹 acconstruatoriskom (ter/treathor/Verifed/opska<br>🔹 mutuke 📽 Maja                                                                                                    | Autobal (mai fat teolog x +                                                                                                    | -www.autodesk.com&ctw                                                                                                    | -dotownBAuthRay-odTodBC         | 1589-4504-2 <b>en S</b> i Id | · ☆         | -   | , a      | ×    |
| a de entrada (3) - #6542) X   Z Tencher anthese Actobek (y X<br>C = accounts.accoderaccom/Uner/TenalNotHerlied/acpica<br>II ■ ton/Lot ■ Macs                                                                                                    | A social characteristic x +<br>toolkane detandationed of smoothing ordenades<br>Verification requ                                                                                                    | -www.autodesk.com&cts                                                                                                    | ndatuun Bihath Kay na Tooloof   | 1529-4504 🕶 💐 🖄              | ン<br>: 第    | - 3 | 0        | ×    |
| a de entrada (1). 48512) X   Z Trender anhare Adottek (n. X<br>C € eccentra andrek com (1 key 1 mañber lesi de l'applea<br>■ trañade & Mage                                                                                                    | Anshine finan ton weller x +<br>tonName datumdurlanende if aneddarg endersate<br>Verification requ<br>Check your indox and follow the lay                                                                                                    | -www.autodesk.com/Bicts<br>Jired<br>k in the email to                                                                                                    | -datum Rikati Key - a Codigi    | 1589-4534 🗣 💐 🖄              | v<br>A      | - * | 0        | ×    |
| as in entrals []: astili]: x   Z Trucher sithise Adutoik (): X<br>C € accontractodek.com(ther/timal/ket/velled/opsica<br>a € institute € Mes                                                                                                    | Annual pour for where x +<br>instance datacularismode framediany endemine<br>Verification requ<br>Data your holes and follow the lin<br>werky your account fo                                                                                                    | nwww.autodesk.com/bicts<br>uired<br>k in the email to<br>sc                                                                                                    | - datom RAuth Key - a Stelded   | 1589-4504 아 확 넘              | ्<br>जे     | *   |          | ×    |
| na la estada (1). ett (12) X 🗖 Tender anhare Alandek y X<br>C a accontra anderkom Unerfmanliker/Verlied/aquica<br>a O tonfute 📽 Mee                                                                                                    | Andered, final for tender     *      *      *      *      Verification requ     Check your theory and folious their     verify your account if     very your account if     very your account if                                                                                                    | -www.autodesk.combicts<br>uired<br>k in the email to<br>x                                                                                                    | : dokoveň Authley : e Čedůd     | 1589-4594 <b>아 확</b> 년       | ب<br>ب      | -   |          | ×    |
| an de mitala (1) - 48542) X X Toucher silhane Adoletik (2) X<br>C & scannet Landerlekkenn (Len/fmaller/Herlind egyla<br>a) © turbae @ Maja                                                                                                    | Austrians - thear for twenter (x) +<br>too Name - dot conductemender - them obligery - enderselve<br>Verification require<br>Check your holes and follow the line<br>werty your account ()<br>Australians or prior                                                                                                    | seve addeds condicts<br>utred<br>k in the email to<br>x                                                                                                    | s datumb Author se Golde        | 1580-4504 <b>en S</b> e Ig   | v v         | *   |          | ×    |
| a de entrada (1). 485121 X I Z Transfer antinare Adontenik (n. X<br>© 4 accountes anticidente com (Transfer d'entred applica<br>■ transfer @ Marcs                                                                                                    | Antimiter - Einer from werker<br>toorName - dottoonsbakemode - inframediang - endersation<br>Uperification requ<br>Check your indox and follow the tim<br>verify your account for<br>ALESCED args repr                                                                                                    | www.autodek.com/dcts<br>utred<br>kin the email to<br>x                                                                                                    | -dottomäikettikky ratSoläd      | 1589-4534 • 💐 <u>1</u> 2     | v<br>: \$   | *   | J (      | ×    |
| na la estad (1). ett (1): X 🗖 Tendrer anthare Adredes (j. X<br>C • excontralanderek zm.) Uner/Inas/Net/Verlied/applica<br>• • • • • • • • • • • • • • • • • • •                                                                                                     | Audebed - threat that transfer in a threat the transfer in a threat threat the transfer in a threat threat                                                                                                  | www.autobok.com/dcto<br>utred<br>kin the ensail to<br>x                                                                                                    | =dotcom®AuthKy+a€Se68d          | 1509-4508 🕶 💐 ක්             | بې<br>چې    | *   | -<br>- ( | ×    |
| na da entrada (1) - atistici) X   Z Transfer anthane Accorda (n.<br>C a accounts.accordencem Uner/Insalitative/indiagolog<br>al anthane anthane Accordencem Uner/Insalitative/indiagolog                                                                                                    | Antimite's from the twentier (x) (+)<br>therefore in deconductions of the modellangs endeaders<br>Uterrification reque<br>Dates your robot and folious being<br>uterry and a folious being<br>uterry and a folious being<br>uterry and the modellangs of the<br>Uterrification reque<br>Uterrification reque<br>the states of the states of the<br>Uterrification requests<br>the states of the states of the<br>Uterrification requests<br>the states of the<br>Uterrification requests<br>the states of the states of the<br>Uterrification requests<br>the states of the states of the<br>Uterrification requests<br>the states of the states of the<br>Uterrification requests<br>the states of the states of the<br>Uterrification requests<br>the states of the states of the<br>Uterrification requests<br>the states of the states of the<br>Uterrification requests<br>the states of the states of the<br>Uterrification requests<br>the states of the states of the<br>Uterrification requests<br>the states of the states of the<br>Uterrification requests<br>the states of the states of the states of the<br>Uterrification requests<br>the states of the states of the<br>Uterrification requests<br>the states of the states of the states of the<br>the states of the states of the states of the<br>Uterrification requests<br>the states of the states of the<br>the states of the states of the states of the<br>the states of the states of the states of the states of the<br>the states of the states of the states of the states of the<br>the states of the states of the states of the states of the states of the<br>the states of the states of the states of the states of the<br>the states of the states of the states of the states of the<br>the states of the states of the states of the states of the states of the<br>the states of the states of the s | rever activity, conduct<br>pired<br>to the enail to<br>x                                                                                                    | -datomikketiky ratiotid         | 1550-4504 <b>en S</b> i dd   | ्<br>र      | 5   |          | ×    |
| na kontusk (D. 48512) X X Aberber suftware Akoletsk gr. X<br>C € accounts and one Konny (har / mariles/testined applica<br>a                                                                                                    | Antenior - front too work a<br>too Name - do too who work and a set of an<br>Verification reque<br>to set your vision and failor are for<br>work your vision and failor are for<br>work your account for                                                                                                    | new added condition                                                                                                    | -datuuralikkalikky-adfoldel     | 1520-4534 • <b>%</b> ki      | v<br>・ 第    | *   | 0        | ×    |
| es la entat (1) -4512) X A Partier athase Adatas y X<br>C & acconta.atotak.com/ber/fmail/et/Veified/ogsica<br>function & Mas                                                                                                    | Antenior - Enoration version (<br>toortame - dottoondorierencede - inframediaring - enobrendre<br>Uterification requ<br>Check your indoor and follow the lin<br>version your account for<br>All Sector Part - All Sector Part - All Sector Par                                                                                       | reve autodek.com/dcts<br>uired<br>kin the enal to<br>x                                                                                                    | -datom®AuthRey-setSet8d         | 1599-4504 🍽 🕼 🖄              | ्<br>: क्रे | *   |          | ×    |
| na la estada (1) - ett (12) X 🔊 Tender Lamber Annalek y X<br>C 🔹 excentra anderkom Uner Tenalhor Verlied Popilar<br>W 💿 Norluk 🔮 Mee                                                                                                    | Anderse - from the twenty                                                                                                    | none adultick condition<br>uired<br>kin the enal to<br>kin the enal to<br>kin the enal to                                                                                                    | : dolcowik Autology - a Grédiel | 1580-4504 🍽 🕷 🖄              | ्<br>जे     | *   |          | ×    |
| na fa entrata (() - 485427 X   ✓ Transforer anfinanse Aduntiska () X<br>C • at concentra anderderkoom () benz (manifest) Versified Papelon<br>al • Transfore ♥ Mape                                                                                                    | Automate - there to the ventor of a transformed - the and a transformed - the and a transformed - the                                                                                                  | news autodeck conducts                                                                                                    | : datom@AutMay : aCadod         | 1580-4504 <b>en S</b> e Id   | v : \$      | *   |          | ×    |
| es la entat (1) .4551) X A Partier athair Adotta y X<br>C & account autoinkon ther final flat Verified region<br>C Institute Mas                                                                                                    | Antenior - Environmenter informedier informedier - environmenter  Uerrificcation reque  Check your indoor and fotion the lini  Uerrific - Course - Course -                                                                                                  | new autobek.com/cts                                                                                                    | -datom®AuthRey-setSet8d         | 1589-4504 🍋 💐 🖄              | v : \$      | *   |          | ×    |
| na le entradi (i), 485421 X A Tandrei anhare Anadak (j. X<br>) C                                                                                                    | Australiant - from the twenting                                                                                                    | news advices conductor<br>urred<br>k in the email to<br>k in the email to k in the email to k in the email to<br>k in the email to k in the email to k | : dokomű Autólóg - a Geódel     | 1580-4504 🅶 💱 🖄              | ्<br>२. क्र | *   |          | ×    |
| ina la estada (j) - 455421 X A Tuester alfinare Alandeak y X<br>C a accounts anderlerkomy User/TeanWorl/Heined Dagelos<br>al a tutute                                                                                                    | Autoinst - thrust for stroke                                                                                                    | Interest and the small to a second second se                                                                                                    | : datom Bluthky ratio           | 1580-4044 • 💐 🖄              | · · ·       | -   |          | *    |

#### abrir o mail e clicar no link de confirmação

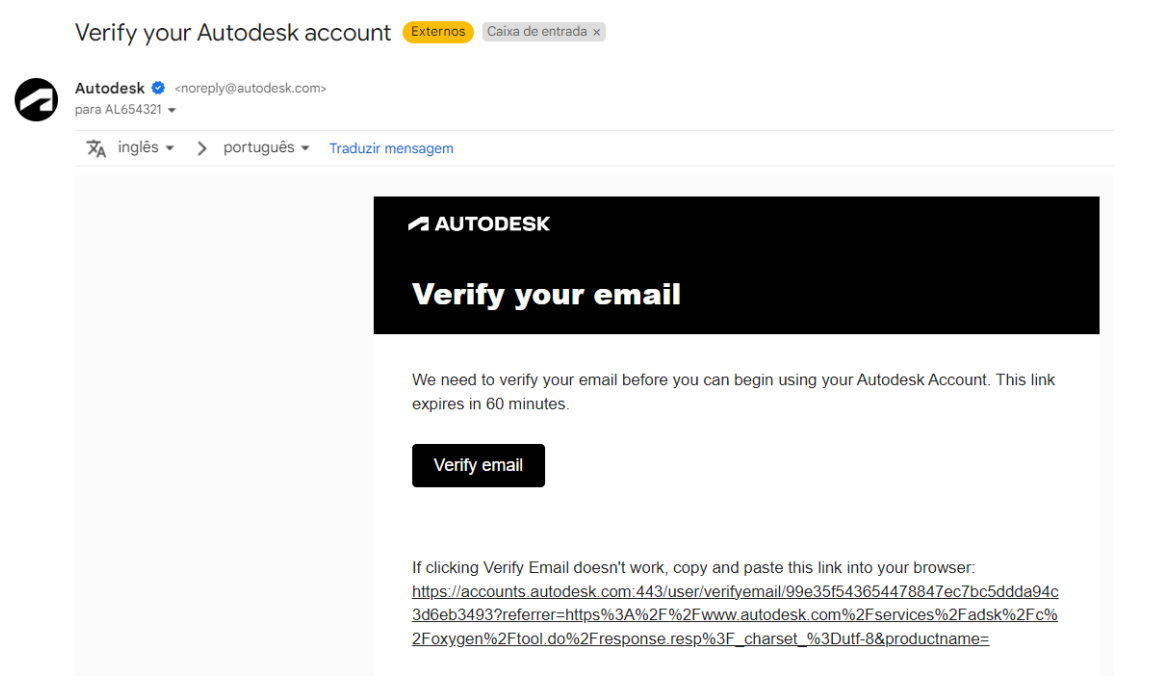

user/verifyemail/99e35f543654478847ec7bc5ddda94c3d6eb3493?referrer=https%3A%2F%2Fwww.autodesk.com%2Fservices%2Fadsk%2Fcxy2erw2Ftool.d.wterferrer=https%3A%2Fw2Fwww.autodesk.com%2Fservices%2Fadsk%2Fcxy2erw2Ftool.d.wterferrer=https%3A%2Fw2Fwww.autodesk.com%2Fservices%2Fadsk%2Fcxy2erw2Ftool.d.wterferrer=https%3A%2Fw2Fwww.autodesk.com%2Fservices%2Fadsk%2Fcxy2erw2Ftool.d.wterferrer=https%3A%2Fw2Fwww.autodesk.com%2Fservices%2Fadsk%2Fcxy2erw2Ftool.d.wterferrer=https%3A%2Fw2Fwww.autodesk.com%2Fservices%2Fadsk%2Fcxw2Ftool.d.wterferrer=https%3A%2Fw2Fwww.autodesk.com%2Fservices%2Fadsk%2Fcxy2erw2Ftool.d.wterferrer=https%3A%2Fw2Fwww.autodesk.com%2Fservices%2Fservices%2Fservices%2Ftool.d.wterferrer=https%3A%2Fw2Ftool.d.wterferrer=https%3A%2Fw2Ftool.d.wterferrer=https%3A%2Fw2Ftool.d.wterferrer=https%3A%2Fw2Ftool.d.wterferrer=https%3A%2Fw2Ftool.d.wterferrer=https%3A%2Fw2Ftool.d.wterferrer=https%3A%2Ftool.d.wterferrer=https%3A%2Ftool.d.wterferre=

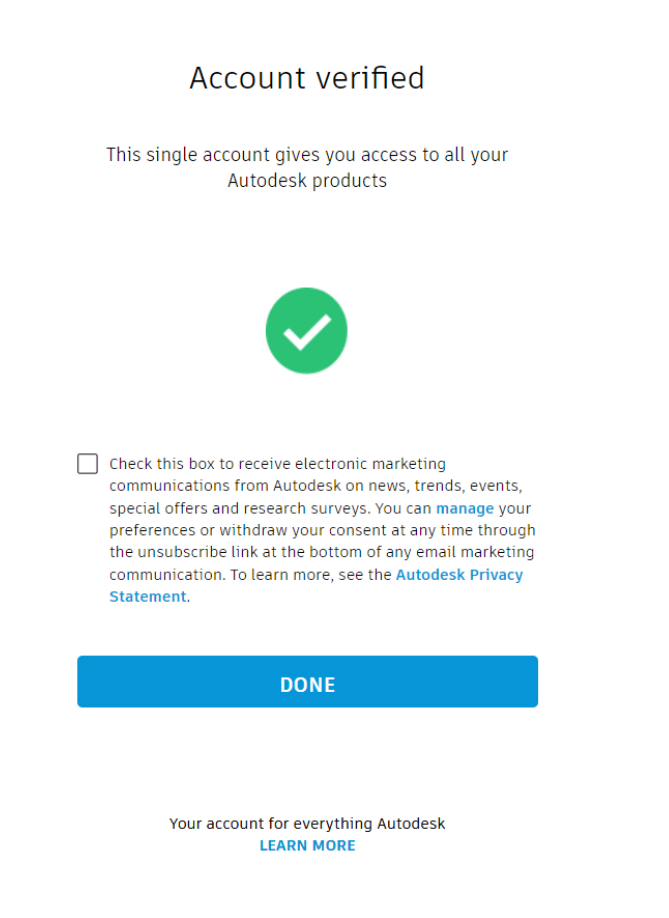

**Get started** 

# preencher e Confirm

| autodesk.co                                                                                                    | om/education/edu-software/overview/sorting=teaturedoctiters=individual                                                                                                    | a r n r                                                                                                    |
|----------------------------------------------------------------------------------------------------|----------------------------------------------------------------------------------------------------|----------------------------------------------------------------------------------------------------|
| ail 📻 MauTuba 📴 Ma                                                                                                    | 104                                                                                                    |                                                                                                    |
|                                                                                                    |                                                                                                    |                                                                                                    |
|                                                                                                    | AUTODESK                                                                                                    | 7₽ ∰ us 🚺                                                                                                    |
|                                                                                                    | Products v Support v Learn v Community v                                                                                                    |                                                                                                    |
|                                                                                                    | Autodesk Education Community                                                                                                    |                                                                                                    |
|                                                                                                    |                                                                                                    |                                                                                                    |
|                                                                                                    | Account details                                                                                                    | Subscription summary                                                                                                    |
|                                                                                                    | Check your information is correct and all fields are complete.                                                                                                    | Educational Assoc                                                                                                    |
|                                                                                                    |                                                                                                    | Liver.                                                                                                    |
|                                                                                                    | AL654321@agr-tc.pt<br>Update your email in your <u>Autodesk account</u>                                                                                                    |                                                                                                    |
|                                                                                                    | First name Last name                                                                                                    | CONFIRM /                                                                                                    |
|                                                                                                    | Alapetido                                                                                                    |                                                                                                    |
|                                                                                                    | Educational Role                                                                                                    |                                                                                                    |
|                                                                                                    | Student                                                                                                    |                                                                                                    |
|                                                                                                    | Date of birth 07/07/2007                                                                                                    |                                                                                                    |
|                                                                                                    |                                                                                                    |                                                                                                    |
|                                                                                                    | 2 Educational institution                                                                                                    |                                                                                                    |
|                                                                                                    | All fields required unless noted                                                                                                    |                                                                                                    |
|                                                                                                    |                                                                                                    |                                                                                                    |
|                                                                                                    | School address                                                                                                    |                                                                                                    |
|                                                                                                    | Creatry                                                                                                    |                                                                                                    |
| Escola Bá<br>Borba (A<br>Escola Se<br>Faro (Far                                                                                                    | ásica e Secundária <b>Tomás</b> de<br>ngra do Heroísmo)<br>ecundária <b>Tomás</b> Cabreira,<br>o)                                                                                                    |                                                                                                    |
| Escola Bá<br>Borba (A<br>Escola Se<br>Faro (Far<br>Colégio d<br>yyour Autodeska<br>counter<br>g<br>autodeska                                                        | ásica e Secundária <b>Tomás</b> de<br>ngra do Heroísmo)<br>ecundária <b>Tomás</b> Cabreira,<br>ro)<br>de São <b>Tomás</b> (Lisoba)                                                                                                    | Not Venified X + · · · · · · · · · · · · · · · · · ·                                                                                                    |
| Escola Ba<br>Borba (A<br>Escola Se<br>Faro (Far<br>Colégio d<br>Vyour Autodesk account -<br>C<br>Q a autodesk account -<br>C<br>Q tourube Q Ma                      | ásica e Secundária <b>Tomás</b> de<br>ngra do Heroísmo)<br>ecundária <b>Tomás</b> Cabreira,<br>ro)<br>de São <b>Tomás</b> (Lisoba)<br>x Autodesk Education & Student x Tansferir software Autodesk gir x Autodesk - Email<br>om/veducation/edu-software/overview?sorting=featured&filters=individual<br>ps                                                                                                    | Not Venified X + · · · ·<br>및 및 단 ☆ ★ [                                                                                                    |
| Escola Ba<br>Borba (A<br>Escola Se<br>Faro (Far<br>Colégio d<br>Vyour Autodesk account -<br>C  autodesk account -<br>C  autodesk account -<br>C  autodesk account - | ásica e Secundária <b>Tomás</b> de<br>ngra do Heroísmo)<br>ecundária <b>Tomás</b> Cabreira,<br>o)<br>de São <b>Tomás</b> (Lisoba)<br>x ▲ Autodesk Iducation & Student x ▲ Tanaferri software Autodesk gn x ▲ Autodesk - Email<br>om/education/edu-software/overview?sorting=featured&filters=individual<br>spr<br>AUTODESK Q<br>Protect x ← Server x ← Kern x ← Kernetty x                                                                                                    | Net Venified X + ~ ~<br>특 및 및 단 ☆ ★ [<br>다 @ US @                                                                                                    |
| Escola Ba<br>Borba (A<br>Escola Se<br>Faro (Far<br>Colégio d<br>Vyour Autodesk account -<br>C • autodesk account -<br>C • autodesk account -                        | ásica e Secundária Tomás de<br>ngra do Heroísmo)<br>ecundária Tomás Cabreira,<br>(o)<br>de São Tomás (Lisoba)<br>x ▲ Autodesk Education & Student x ▲ Transferri software Autodesk gr x ▲ Autodesk - Email<br>provideducation/edu-software/overview/sorting=featured&filters=individual<br>provideducation/edu-software/overview/sorting=featured&filters=individual<br>provideducation/edu-software/overview/sorting=featured&filters=individual<br>provideducation/edu-software/overview/sorting=featured&filters=individual<br>provideducation/edu-software/overview/sorting=featured&filters=individual<br>provideducation/edu-software/overview/sorting=featured&filters=individual<br>provideducation/edu-software/sorting=featured&filters=individual<br>provideducation/edu-software/sorting=featured&filters=individual                                                                                                    | Not Verified X + ~ -<br>Bi Q B A A C<br>To Bus C<br>Subscription summary                                                                                                    |
| Escola Ba<br>Borba (A<br>Escola Se<br>Faro (Far<br>Colégio d<br>Vyour Autodesk account -<br>C • autodesk account -<br>C • autodesk account -                        | ásica e Secundária Tomás de<br>ngra do Heroísmo)<br>ecundária Tomás Cabreira,<br>(o)<br>de São Tomás (Lisoba)<br>x ▲ Autodesk Education & Student × ▲ Transferri software Autodesk gr × ▲ Autodesk - Email<br>provideducation/redu-software/overview/sorting=featured&filters=individual<br>provideducation/redu-software/overview/sorting=featured&filters=individual<br>provideducation/redu-softwa | Not Verified × + ~ -<br>a a b b c b c t = 1<br>Subscription summary                                                                                                    |
| Escola Bá<br>Borba (A<br>Escola Se<br>Faro (Far<br>Colégio d<br>G e autodesk account<br>C e autodesk account                                                        | ásica e Secundária Tomás de<br>ngra do Heroísmo)<br>ecundária Tomás Cabreira,<br>ro)<br>de São Tomás (Lisoba)<br>x ▲ Autodesk Education & Student × Transferri software Autodesk gi × ▲ Autodesk - Email<br>onv/education/edu-software/overview?sorting=featured&filters=individual<br>pr<br>* AutoDESK Q<br>Proto Support Community *<br>School address<br>Garry                                                                                                    | Not Verified × + ~ -                                                                                                    |
| Escola Bá<br>Borba (A<br>Escola Se<br>Faro (Far<br>Colégio d<br>gal                                                                                                 | ásica e Secundária Tomás de<br>ngra do Heroísmo)<br>ecundária Tomás Cabreira,<br>ro)<br>de São Tomás (Lisoba)<br>x ▲ Autodesk fducation & Student × ▲ Transferri software Autodesk gir × ▲ Autodesk - Email<br>om/education/edu-software/overview?sorting=featured&filters=individual<br>sps<br>x Autodesk tourn © Community ×<br>School address<br>Camery<br>Fortugal ♥                                                                                                    | Not Verified × + ~ -<br>a a b b c b c c c c c c c c c c c c c c                                                                                                    |
| Escola Bá<br>Borba (A<br>Escola Se<br>Faro (Far<br>Colégio d<br>Vyour Autodesk account<br>C autodesk account                                                        | ásica e Secundária Tomás de<br>ngra do Heroísmo)<br>ecundária Tomás Cabreira,<br>o)<br>de São Tomás (Lisoba)<br>x ▲ Autodesk fducation & Student × ▲ Transfers software Autodesk gi: × ▲ Autodesk - Email<br>om/education/edu-software/overview?sorting=featured&filters=individual<br>ps<br>Autodesk datress<br>Cauty<br>School address<br>Cauty<br>Autodesk - Email<br>Cauty                                                                                                    | Net Verified x + ~ -                                                                                                    |
| Escola Bá<br>Borba (A<br>Escola Se<br>Faro (Far<br>Colégio d<br>y vour Autodesk account -                                                                           | ásica e Secundária Tomás de<br>ngra do Heroísmo)<br>ecundária Tomás Cabreira,<br>o)<br>de São Tomás (Lisoba)<br>x Autodesk Education & Student x Transferir software Autodesk (gi: x Autodesk - Email<br>ont/education/edu-software/overview/sorting=featured&filters=individual<br>ps<br>x Intex regents on tex reaction<br>school address<br>Emetry<br>Rua Manuel de Arriaga, Faro, 2, 8000-334                                                                                                    | Not Verified × +                                                                                                    |
| Escola Bá<br>Borba (A<br>Escola Se<br>Faro (Far<br>Colégio d<br>your Autodesk account -                                                                             | ásica e Secundária Tomás de<br>ngra do Heroísmo)<br>ecundária Tomás Cabreira,<br>o)<br>de São Tomás (Lisoba)<br>* Autodesk tducation & Student * Tansferir software Autodesk (gi: X Autodesk - Email<br>onv/education/edu-software/overview/sorting=featured&diters=individual<br>gs<br>* AutoDeSK Q<br>Neter + figerite on less roadz<br>School eddress<br>Exarty:<br>Portugal<br>Autodesk i ducation<br>Rua Manuel de Arriaga, Faro, 2, 8000-334<br>Autodess Inc. 2000-334                                                                                                    | Not Verified × + ~ ~ ~ ~ ~ ~ ~ ~ ~ ~ ~ ~ ~ ~ ~ ~ ~ ~                                                                                                    |
| Escola Bá<br>Borba (A<br>Escola Se<br>Faro (Far<br>Colégio d<br>your Autodesk account<br>C autodesk account                                                         | ásica e Secundária Tomás de<br>ngra do Heroísmo)<br>ecundária Tomás Cabreira,<br>o)<br>de São Tomás (Lisoba)<br>x Autodesk Education & Student x Tansferr software Autodesk gr: x Autodesk - Email<br>onveducation/edu-software/overview?sorting=featured&difters=individual<br>pr<br>v Autodesk Education & Student x Tansferr software Autodesk gr: x Autodesk - Email<br>onveducation/edu-software/overview?sorting=featured&difters=individual<br>pr<br>v Autodesk Education & Student x Tansferr software Autodesk gr: x Autodesk - Email<br>onveducation/edu-software/overview?sorting=featured&difters=individual<br>pr<br>v Autodesk Education & Student x Tansferr software Autodesk gr: x Autodesk - Email<br>onveducation/edu-software/overview?sorting=featured&difters=individual<br>pr<br>v Autodesk Education & Student x V Particel<br>Rue Manuel de Arriaga, Faro, 2, 8000-334<br>Autodess Ine 2/gotenall<br>onv Particel<br>pr                                                                                                    | Not Verified ×     *     *     *     Subscription summary     Educational Access     tree     CONFIRM >                                                                                                    |
| Escola Bá<br>Borba (A<br>Escola Se<br>Faro (Far<br>Colégio d<br>Jal                                                                                                 |                                                                                                    | Not Verified x     Image: Image: |
| Escola Bá<br>Borba (A<br>Escola Se<br>Faro (Far<br>Colégio d<br>your Autodesk account -                                                                             |                                                                                                    | Not Verified x     Image: Image: |
| Escola Bá<br>Borba (A<br>Escola Se<br>Faro (Far<br>Colégio d<br>y vour Autodesk account -<br>C e autodesk a                                                         |                                                                                                    | Not Wented x     Image: Constraint in a constraint in a constra |
| Escola Bá<br>Borba (A<br>Escola Se<br>Faro (Far<br>Colégio d<br>y vour Autodesk account -<br>C e autodesk a                                                         |                                                                                                    | Not Wented x   +   •   •   •   •   •   •   •   •   •   •   •   •   •   •   •   •   •   •   •   •   •   •   •   •   •   •   •   •   •   •   •   •   •   •   •   •   •   •   •   •   •   •   •   •   •   •   •   •   •   •   •   •   •   •   •   •   •   •   •   •   •   •   •   •   •   •   •   •   •   •   •   •   •   •   •   •   •   •   •   •   •   •   •   •   •   •   •   •   •   •                                                                                                    |
| Escola Bá<br>Borba (A<br>Escola Se<br>Faro (Far<br>Colégio d<br>y vour Autodesk acount -<br>C autodesk a                                                            | ásica e Secundária Tomás de<br>ngra do Heroísmo)<br>ecundária Tomás Cabreira,<br>o)<br>de São Tomás (Lisoba)<br>× ▲ Autodesk Iducation & Student × ▲ Tranter: software Autodesk gr × ▲ Autodesk - Email<br>om/education/edu: software/overview?sorting=featured&filters=individual<br>proverse State of the Community - Email Community - Email Community - Email Email & Community - Email Email & Community - Email Email & Community - Email Email & Community - Email Email & Community - Email Community - Email Email & Community - Email Email & Community - Email Email & Community - Email Email & Community - Email & Community - Community - Email & Community - Community - C                                                 | Not Wented x +                                                                                                    |
| Escola Bá<br>Borba (A<br>Escola Se<br>Faro (Far<br>Colégio d<br>y vour Autodesk acount -<br>C autodesko<br>v vour Autodesk acount -<br>C autodesko                  | ásica e Secundária Tomás de<br>ngra do Heroísmo)<br>ecundária Tomás Cabreira,<br>o)<br>de São Tomás (Lisoba)<br>× ▲ Autodesk Education & Student × ▲ Insters rothware Autodesk gr × ▲ Autodesk - Email<br>om/reducation/redu-software/overview?sorting=featured&filters=individual<br>top<br>Note São Tomás (Lisoba)<br>Autodesk Education & Student × ▲ Insters rothware Autodesk gr × ▲ Autodesk - Email<br>Note São Tomás (Lisoba)<br>Autodesk Education & Student × ▲ Insters rothware Autodesk gr × ▲ Autodesk - Email                                                                                                    | Not Verified x + v -<br>Conversional Access<br>1 sets<br>CONVERSE >                                                                                                    |

#### **Get Autodesk Software**

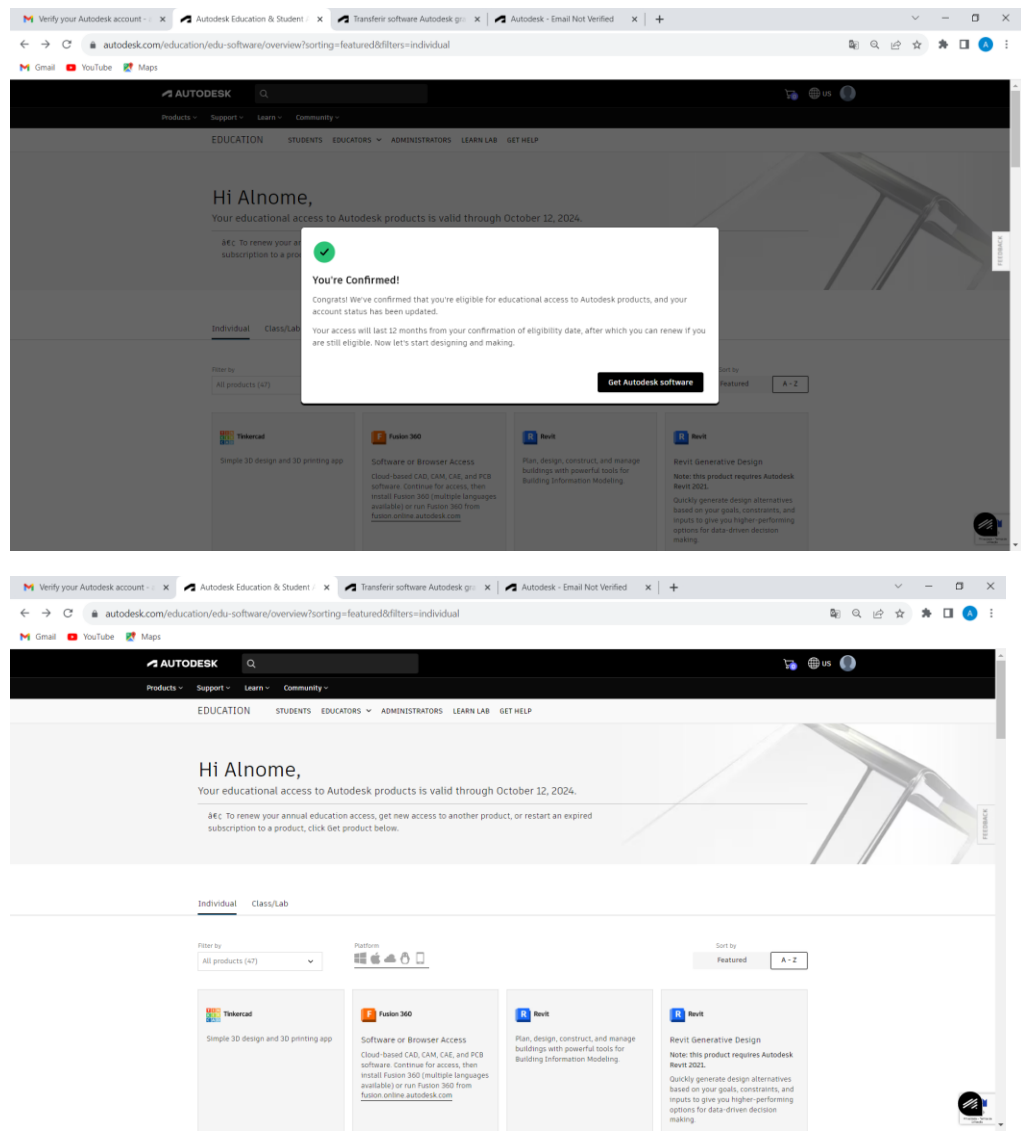

### descer na janela e clicar em Get product em AutoCAD LT

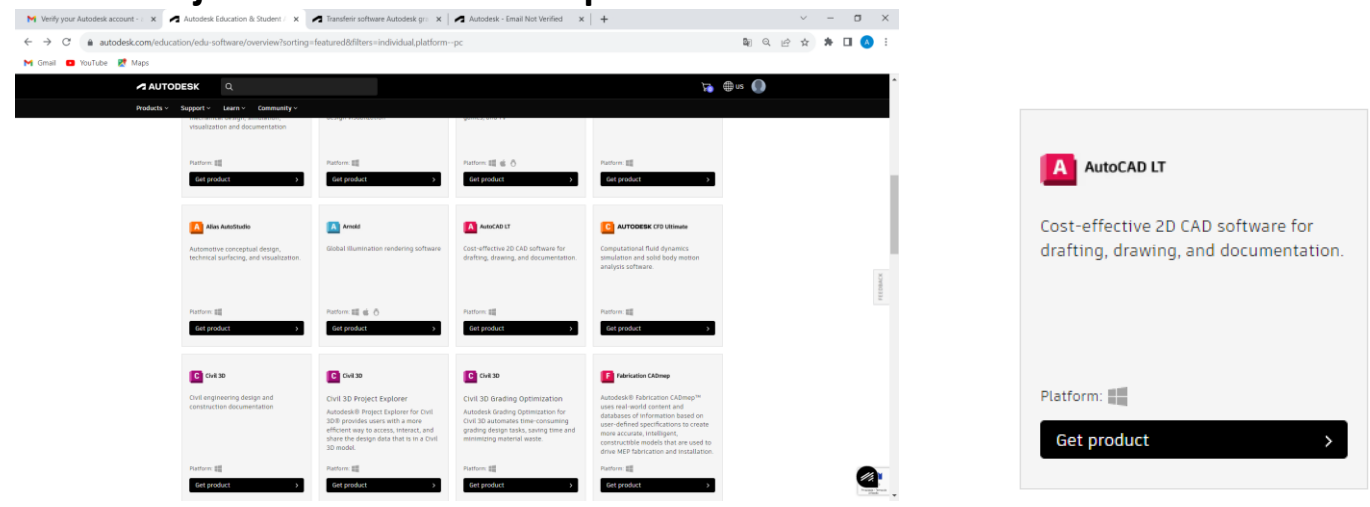

Podemos escolher várias versões, aqui vamos optar por escolher 2021 e English

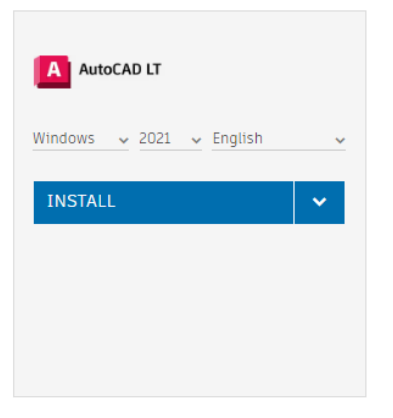

clique na seta ao lado do INSTALL e depois em download ou então peça ao professor uma pen com esta versão

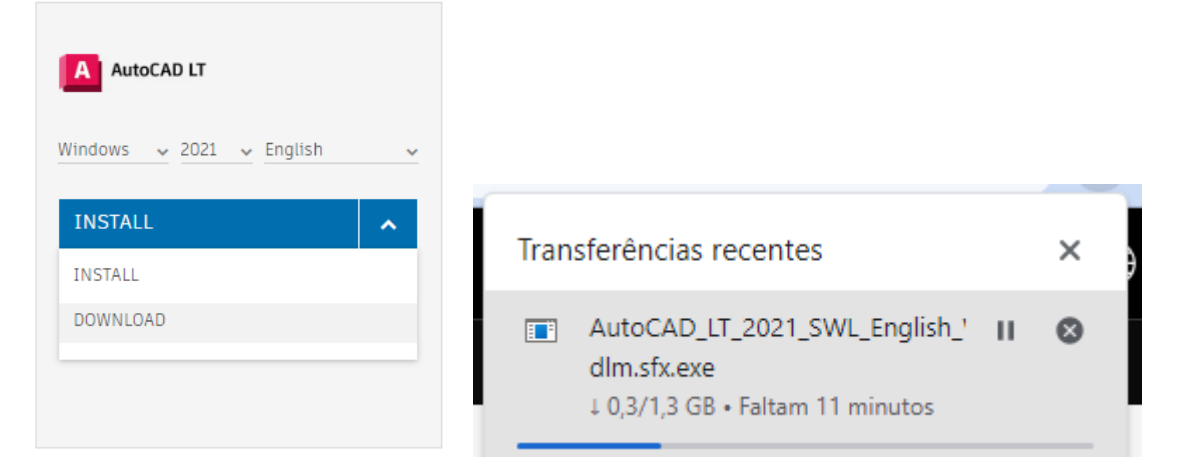

Vá à pasta Transferências (ou à pasta para onde ficam guardados os seus downloads) e dê duplo clique no ficheiro. Ou então dê duplo clique no ficheiro que copiou da pen do professor.

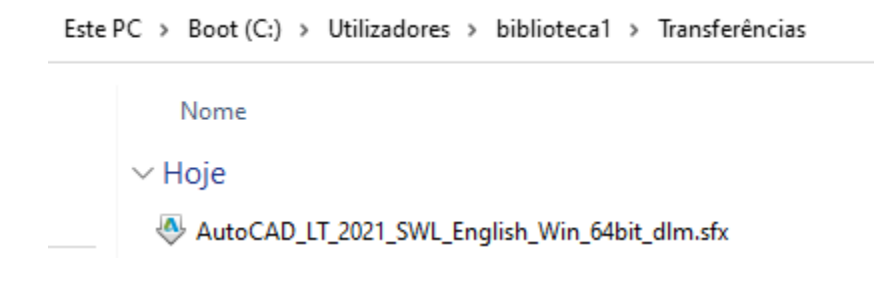

aqui, caso apareca alguma mensagem de antivírus é autorizar e continuar

ОК

| Autodesk | Colf Extract             |                    |          | : ×   |
|----------|--------------------------|--------------------|----------|-------|
|          | Extrair para             |                    |          |       |
|          | Selecione a pasta de d   | lestino            |          |       |
|          | C:\Autodesk\             |                    | Alterar  | ו 📖   |
|          |                          | ОК                 | Cancelar | j,    |
|          | с и <b>г</b>             |                    | - 20     |       |
| Autodesk | Self-Extract             |                    |          | 1 = × |
|          |                          |                    |          |       |
|          |                          |                    |          |       |
| A extrai | r AutoCAD_LT_2021_SW     | L_English_Win_64bi | t_dlm    | -     |
| 26 segi  | indos restante - 0,98 GB | de 2,82 GB         |          |       |

SIM

## Install

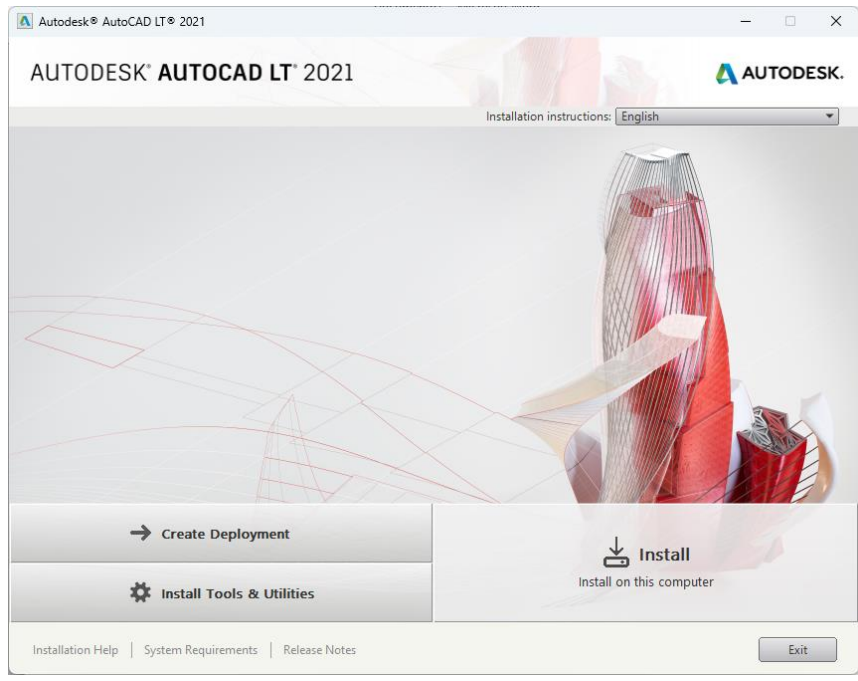

## I Accept e Next

| Autodesk® AutoCAD LT® 2021                                                                                                    | - 🗆 X       |
|----------------------------------------------------------------------------------------------------|-------------|
| AUTODESK" AUTOCAD LT" 2021                                                                                                    | 🙏 AUTODESK. |
| Install > License Agreement                                                                                                    |             |
| Country or Region: Portugal 🗸                                                                                                    |             |
| Autodesk                                                                                                    | 0           |
| CONTRATO DE LICENÇA E SERVIÇOS                                                                                                    | 1           |
| LEIA CUIDADOSAMENTE: A AUTODESK LICENCIA ESTE SOFTWARE E OUTROS MATERIAIS<br>LICENCIADOS MEDIANTE ACEITAÇÃO PELO LICENCIADO DE TODOS OS TERMOS<br>CONSTANTES OU MENCIONADOS NESTE CONTRATO.<br>SE ADQUIRIU UMA SUBSCRIÇÃO DE QUALQUER MATERIAL DA AUTODESK, OS TERMOS<br>DISPONÍVEIS EM <u>"https://www.autodesk.com/termss</u> " ("Termos Atuais de Subscrição")<br>APLICAM-SE A ESSA SUBSCRIÇÃO. Neste caso, ao selecionar o botão "Eu aceito" ("I accept")<br>ou outro botão ou mecanismo criado para manifestar sua aceitação, ou mediante instalação,<br>download, acesso, ou de qualquer forma copiar ou usar no todo ou parte os Materiais da<br>Autodesk, reconhece e concorda que (i) leu e aceita os referidos Termos Atuais de Subscrição,<br>(ii) tais Termos Atuais de Subscrição aplicam-se a todos os Materiais da Autodesk associados<br>a essa subscrição, incluindo quaisquer Materiais da Autodesk entregues ou de outra forma<br>associados com este Contrato, e (iii) na medida em que os Termos Atuais de Subscrição não<br>lhe sejam aplicáveis ou vinculativos para você, que você leu e concorda com este Contrato.<br>PARA QUAISQUER OUTROS MATERIAIS DA AUTODESK, OS TERMOS<br>CONTIDOS OU REFERENCIADOS MATERIAIS DA AUTODESK, OS TERMOS<br>CONTIDOS OU REFERENCIADOS NESTE CONTRATO APLICAM-SE. Neste caso, ao selecionar<br>o botão "Eu aceito" ("I accept") ou outro botão ou mecanismo criado para manifestar sua | Accept      |
| Installation Help   System Requirements   Release Notes Back Next                                                                                                    | t Cancel    |

## Install

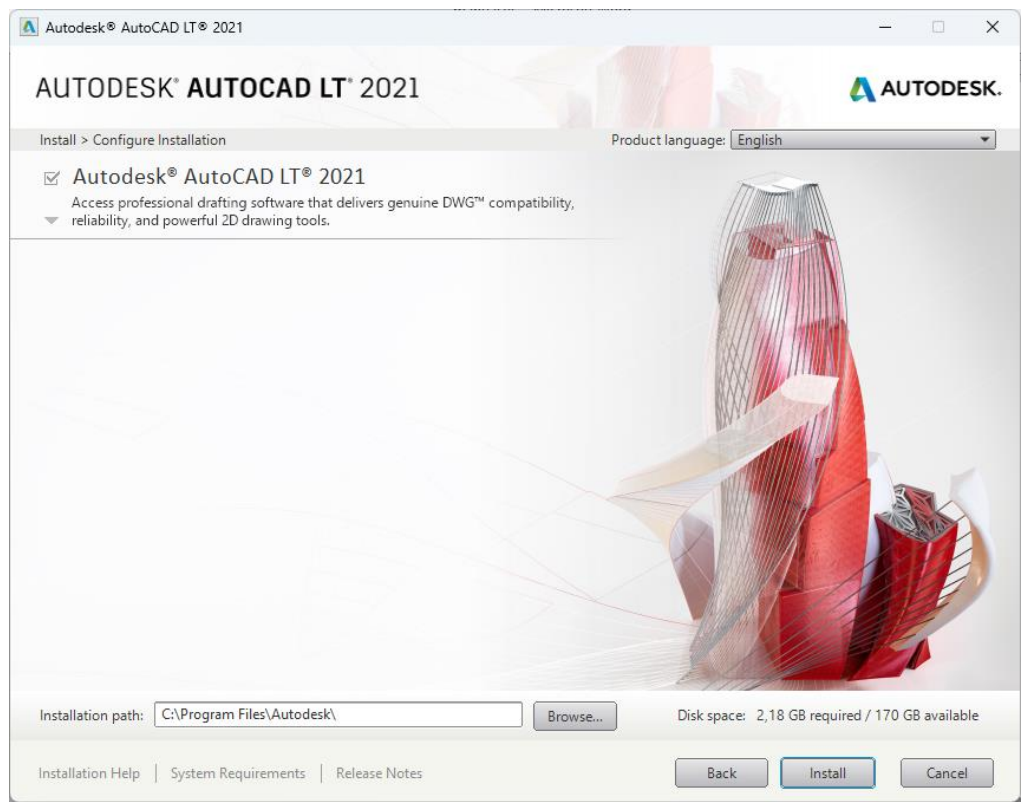

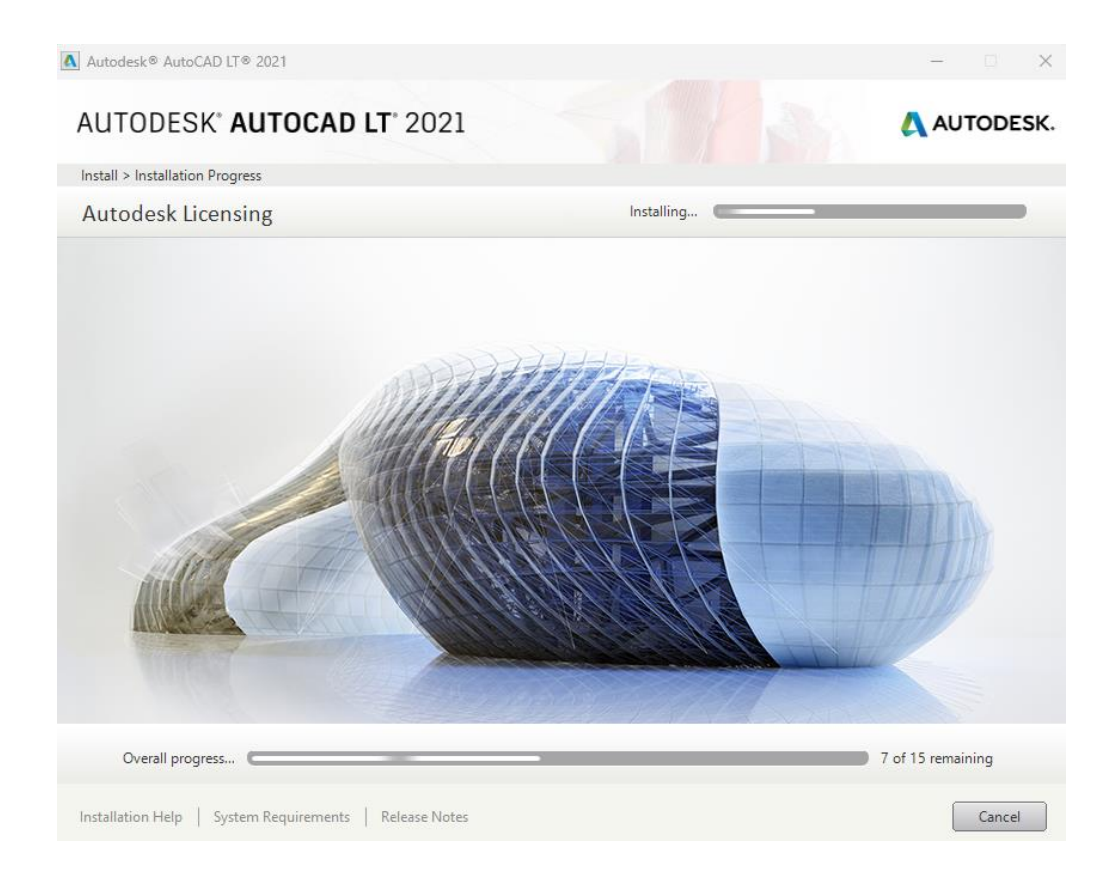

## Launch Now

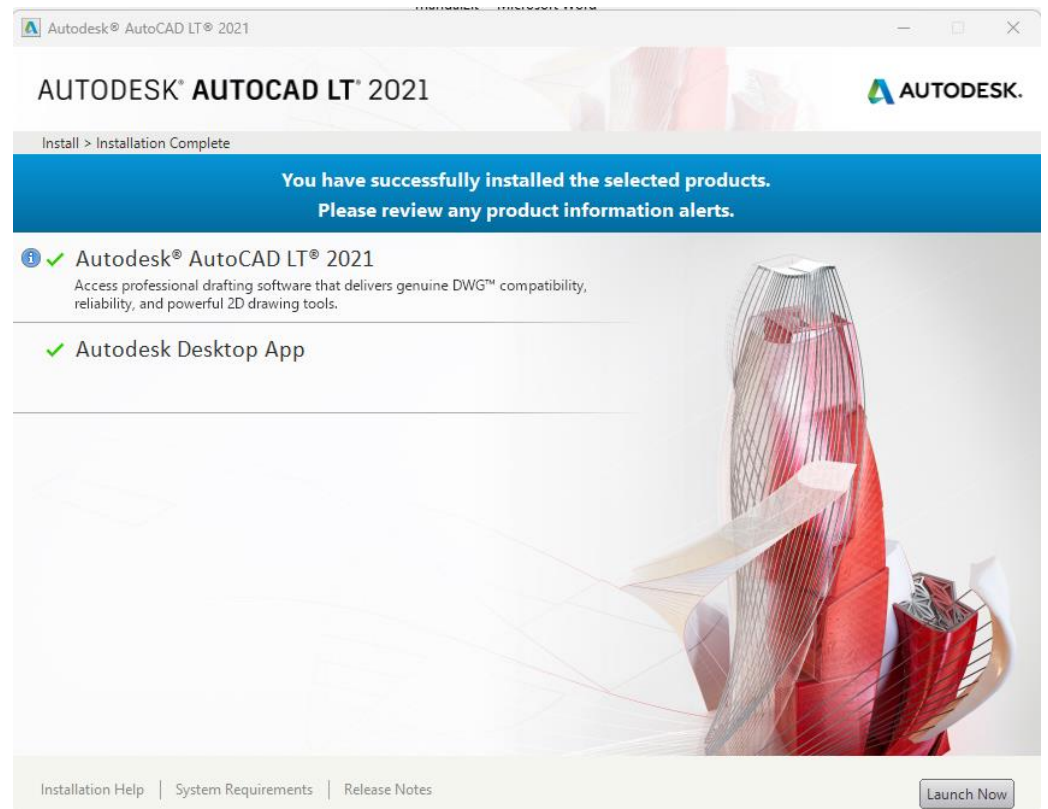

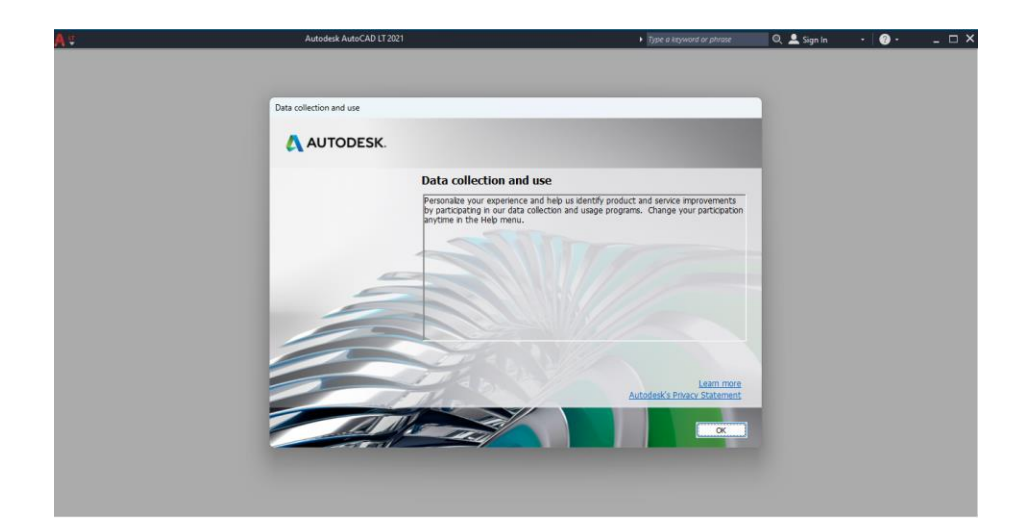

### ОК

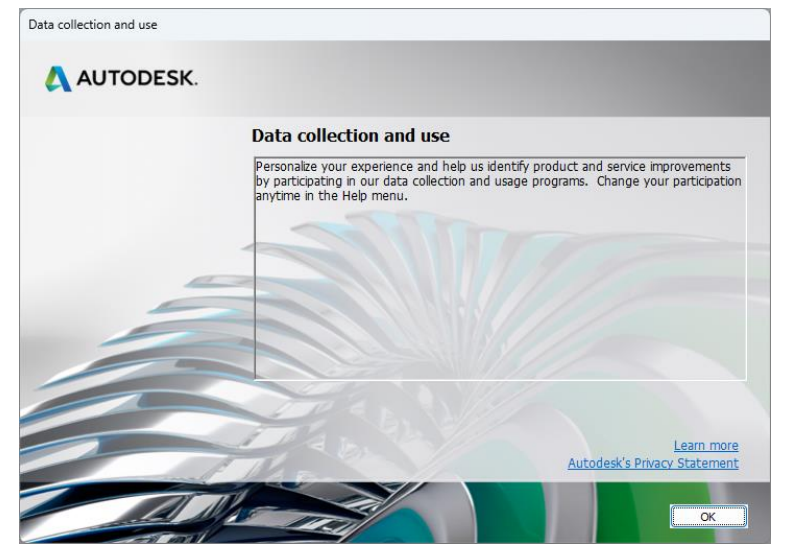

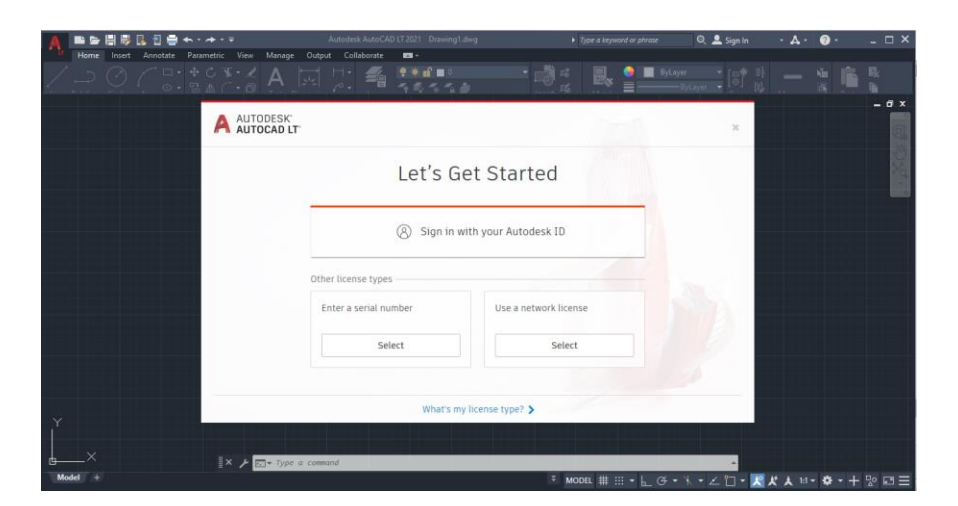

Caso tenha pedido a ligação ao site do autodesk ligue-se novamente: Sign in whit...

| Let's (             | Get Started           |  |
|---------------------|-----------------------|--|
| (8) Sign ir         | with your Autodesk ID |  |
| Other license types | Use a network license |  |
| Select              | Select                |  |

## **Escrever mail e SEGUINTE**

| 🔊 Iniciar sessão   | × |
|--------------------|---|
| Iniciar sessão     |   |
| E-mail             |   |
| al654321@agr-tc.pt |   |
| SEGUINTE           |   |
|                    |   |

NOVO NA AUTODESK? CRIAR CONTA

# escrever senha e INICIAR SESSÃO

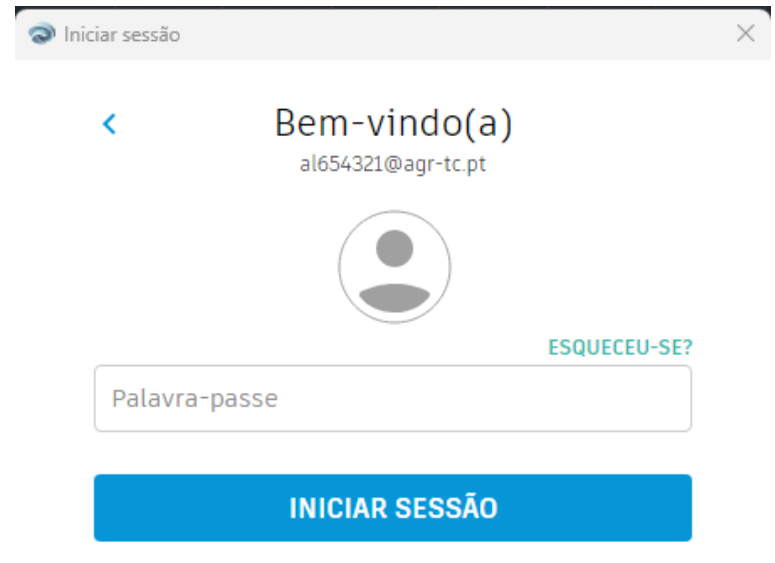

## E já está

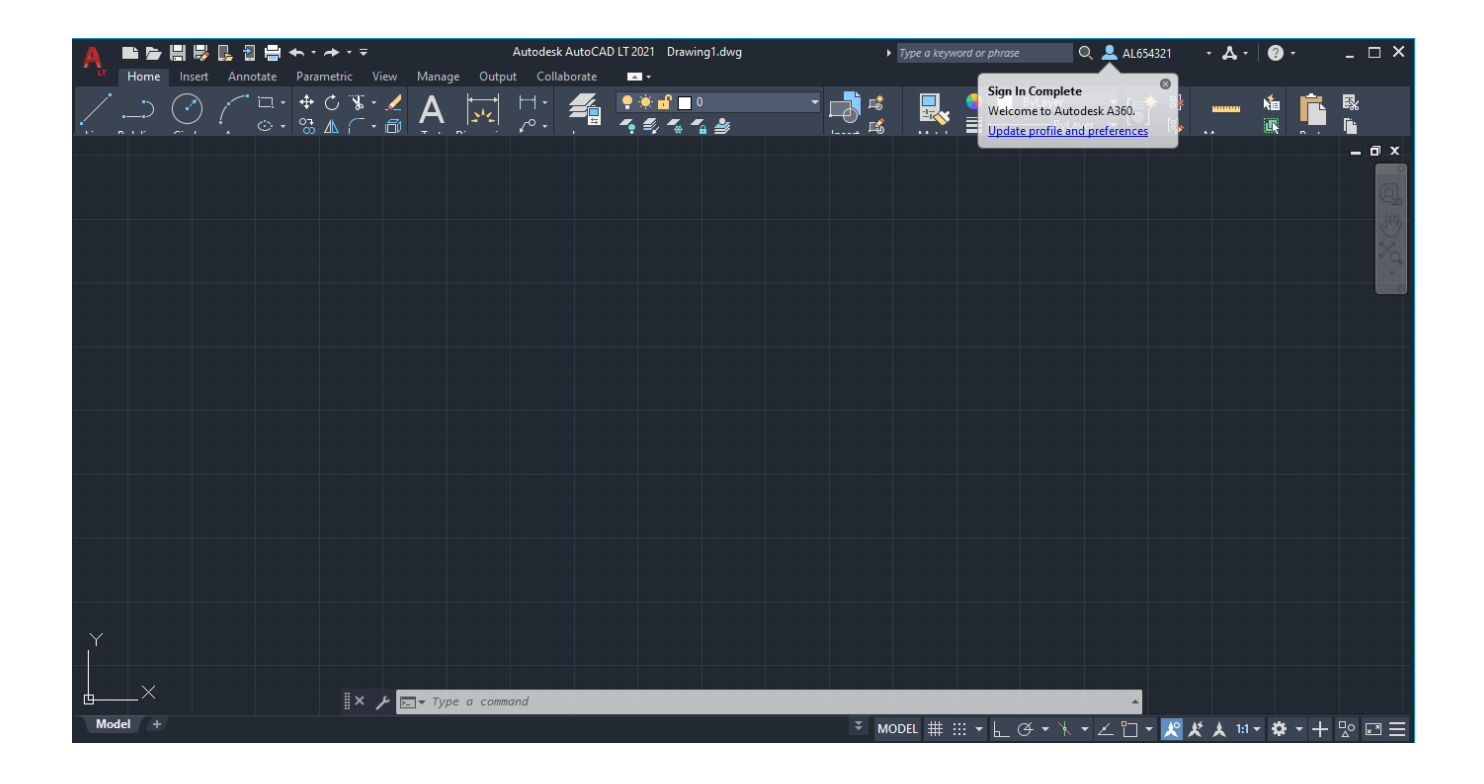

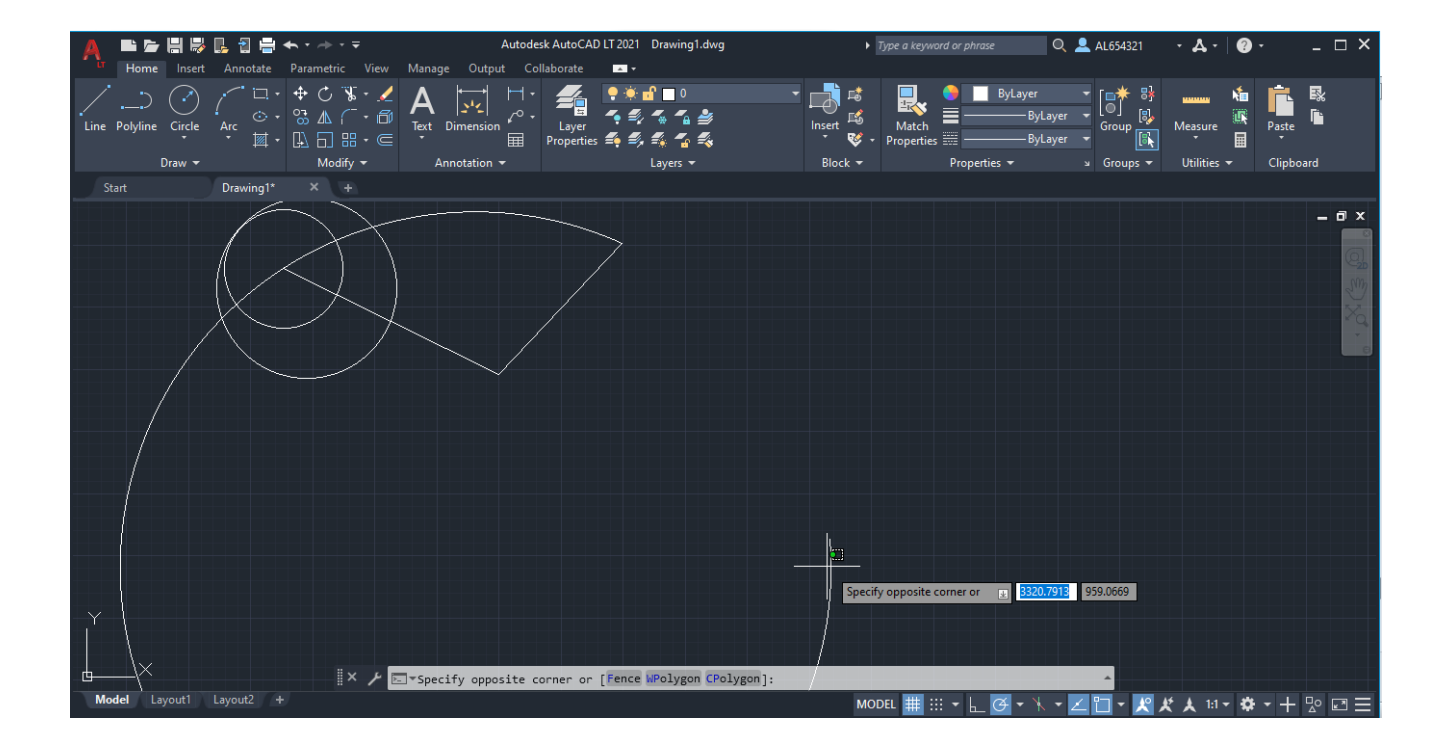